# RÉGULATEUR DE PRESSION

# MP195L / MP4 / MP5 / MP9

# MANUEL D'UTILISATION

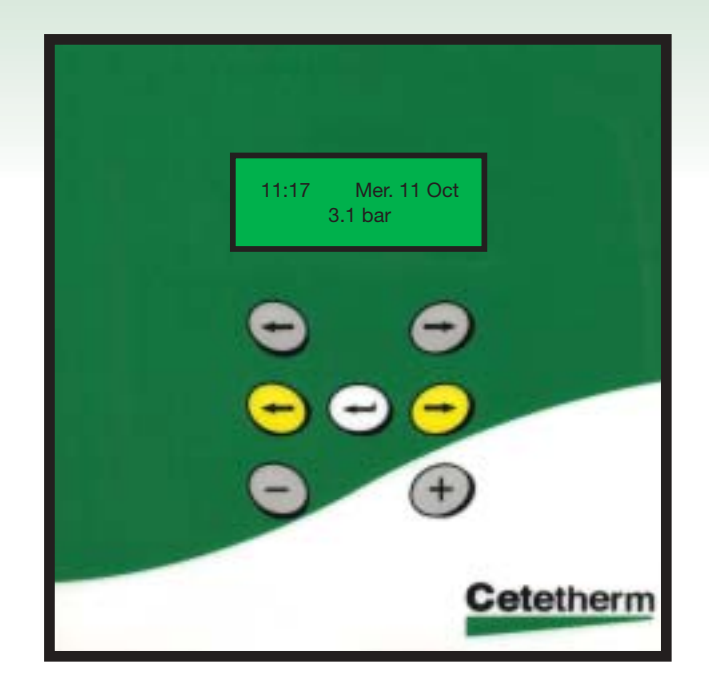

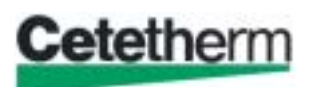

# Table des matières

| Description des appareils                        | 3-4 |
|--------------------------------------------------|-----|
| Schémas de principe                              | 5   |
| Raccordement hydraulique-électrique              | 6   |
| Schéma électrique – Implantation des borniers    | 7   |
| Puissances électriques                           | 7   |
| Vise en service – Entretien – Exemple de réglage | 8   |
| Anomalies9-                                      | -10 |
| Fusibles de protection                           | .10 |
| Composants du régulateur                         | .10 |
| Codification                                     | .11 |
| Afficheur / Clavier11-                           | -12 |
| Réglage heure et date                            | .12 |
| Réglage consignes                                | .13 |
| Menu Technicien                                  | .14 |
| Détection fuite réseau                           | .15 |
| Enregistreur de pressions                        | .15 |
| Historique                                       | .16 |
| Auto Test                                        | .16 |
| Ré-initialisation                                | .16 |
| Raccourcis clavier – Réarmement des Alarmes      | .17 |
| Messages Affichés                                | .17 |
| Garantie                                         | .18 |
| Notes                                            | .18 |

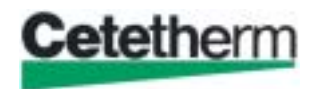

#### **DESCRIPTION DE L'APPAREIL**

Les maintiens de pression sont conçus pour une installation intérieure en local technique hors gel et suffisamment ventilés. Les schémas ci-dessous indiquent la position des principaux composants et des entrées / sorties pour chaque type d'appareil.

# MP195 L (1 pompe version électronique)

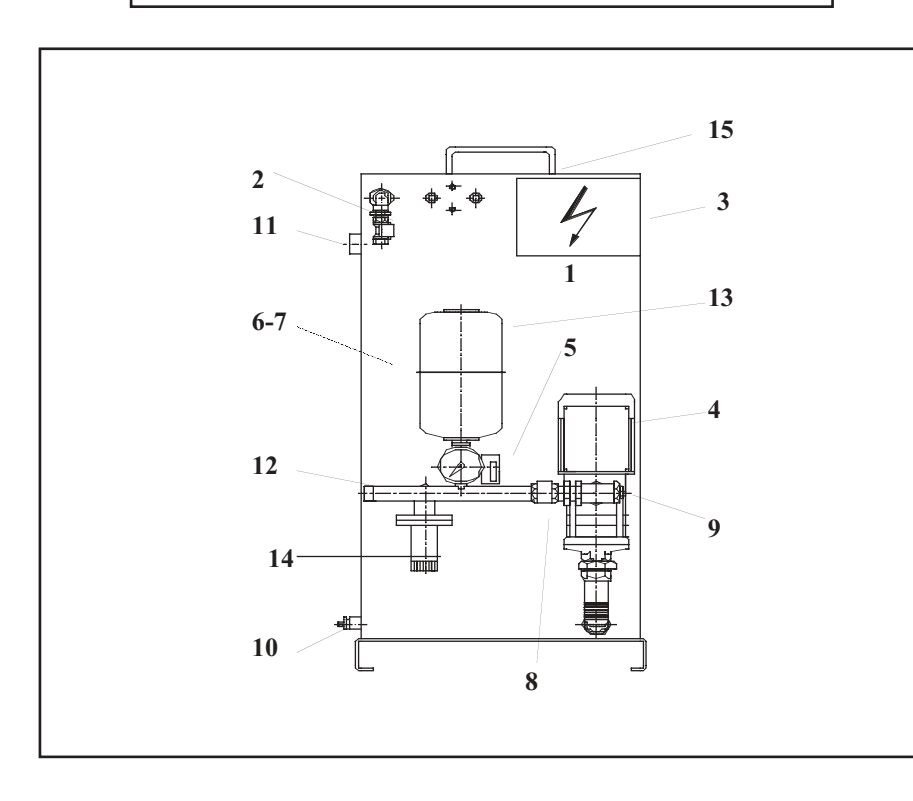

| 1  | Bâche                       |
|----|-----------------------------|
| 2  | Electrovanne de remplissage |
| 3  | Armoire électrique          |
| 4  | Pompe                       |
| 5  | Sonde de pression           |
| 6  | Flotteur manque d'eau       |
| 7  | Flotteur de remplissage     |
| 8  | Clapet anti retour          |
| 9  | Té de réglage               |
| 10 | Vidange 1"                  |
| 11 | Trop plein                  |
| 12 | Collecteur installation     |
| 13 | Anti-belier                 |
| 14 | Déverseur                   |
| 15 | Couvercle                   |

MP4 (1 pompe)

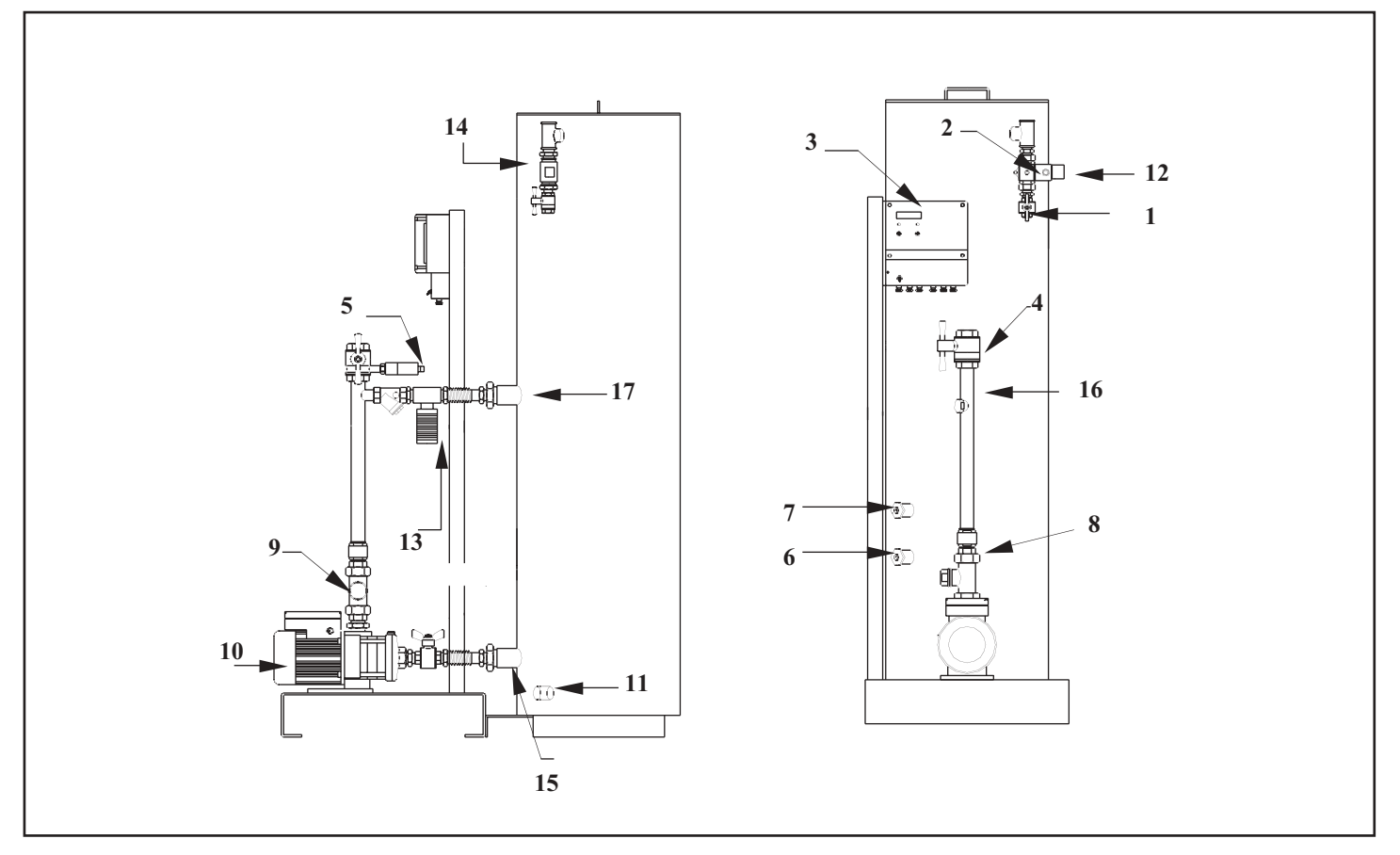

#### MP5 (2 pompes)

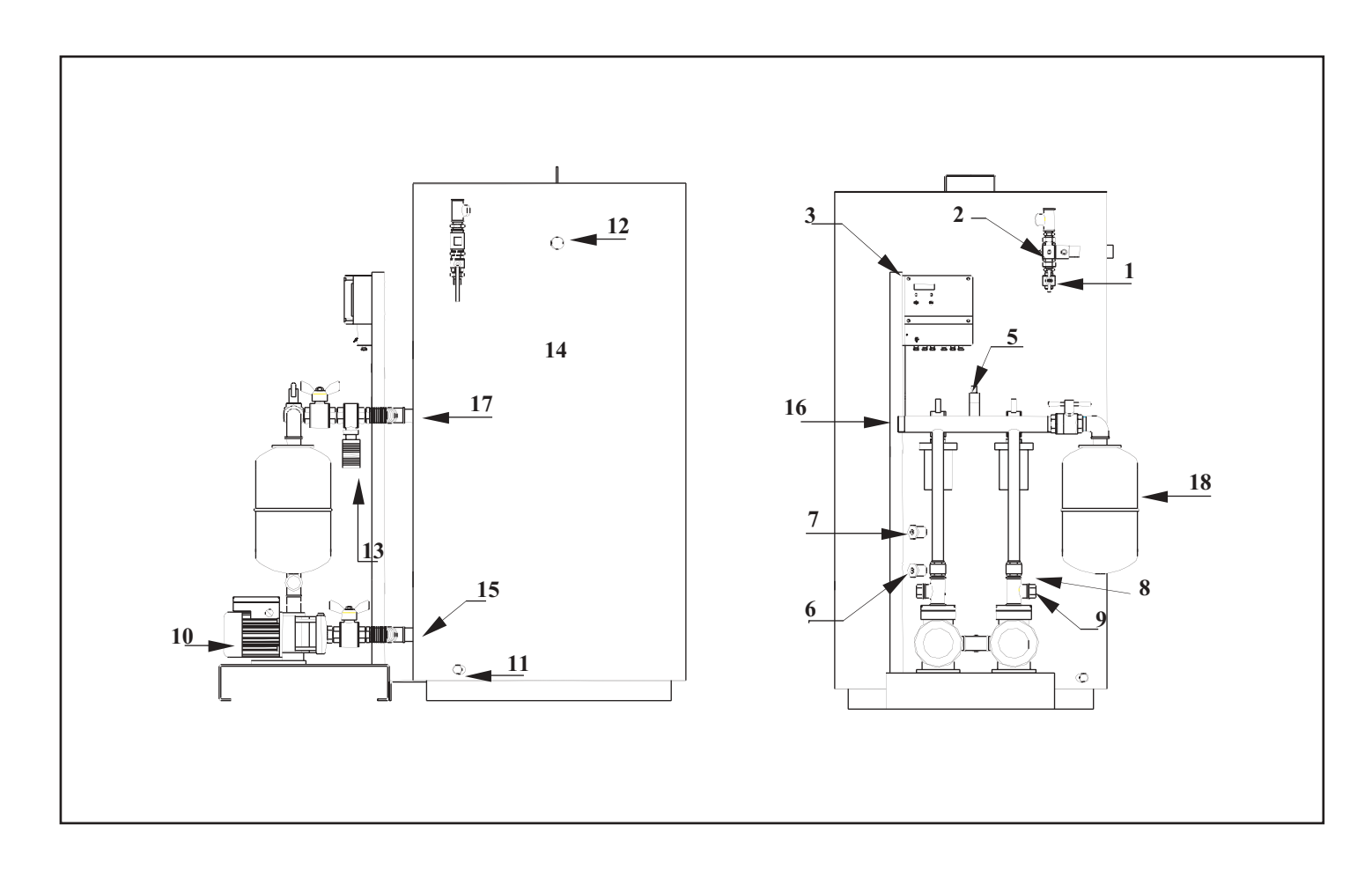

#### **NOMENCLATURE MP4 / MP5**

| 1 | Vanne d'arrêt d'eau froide          | 10 | Pompe(s)                         |
|---|-------------------------------------|----|----------------------------------|
| 2 | Electrovanne de remplissage         | 11 | Vidange 1"                       |
| 3 | Armoire électrique                  | 12 | Trop plein                       |
| 4 | Vanne d'isolement de l'installation | 13 | Déverseur(s)                     |
| 5 | Capteur de pression                 | 14 | Bâche                            |
| 6 | Flotteur manque d'eau               | 15 | Collecteur d'aspiration          |
| 7 | Flotteur de remplissage             | 16 | Collecteur installation          |
| 8 | Clapet anti retour                  | 17 | Collecteur refoulement déverseur |
| 9 | Té de réglage                       | 18 | Anti-belier (option)             |

#### L'appareil qui vous a été livré comporte les éléments suivants :

- 1 ou 2 pompes montées sur socle avec clapet de non retour et vanne d'arrêt
- 1 ou 2 déverseur(s) avec filtre(s)
- 1 armoire électrique de régulation
- 1 capteur de pression
- 1 ligne de remplissage avec électrovanne
- 2 capteurs de niveau à installer dans la bâche
- 1 bâche avec couvercle, livrée séparément (sauf MP195)

#### En fonction des options que vous avez choisies, les éléments suivants vous sont également livrés :

- 1 vase anti bélier prêt à monter (sauf MP195)
- 1 filtre à cartouche 89 microns
- 1 compteur volumétrique à impulsions pour la détection fuite réseau
- 1 panoplie de by-pass manuel du remplissage automatique

#### SCHEMA DE PRINCIPE M195 / MP4

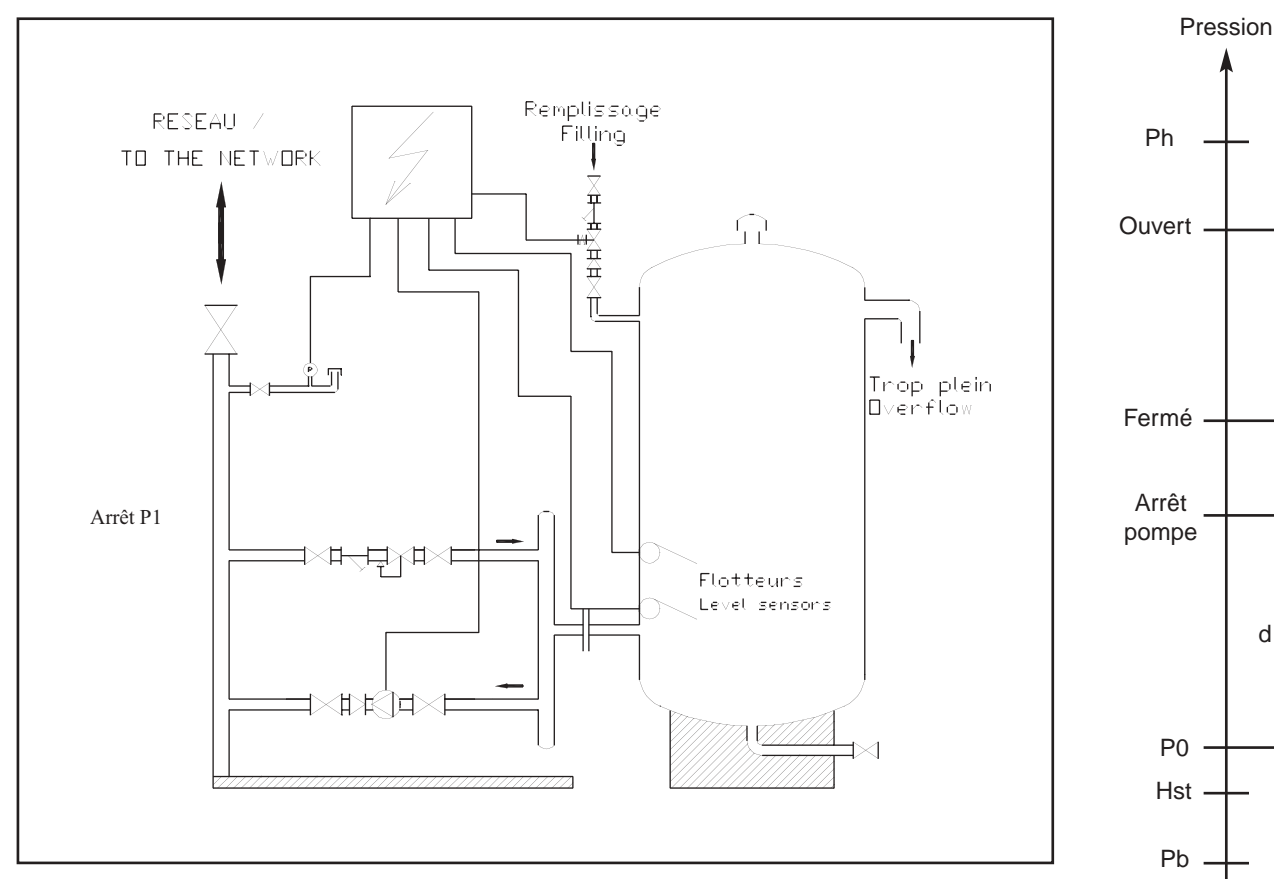

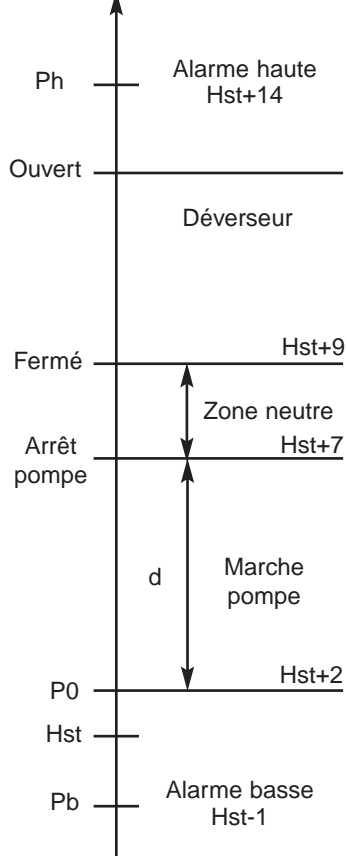

Hst : Hauteur statique

Exemple de réglage P. 15

# SCHEMA DE PRINCIPE MP5 / MP9

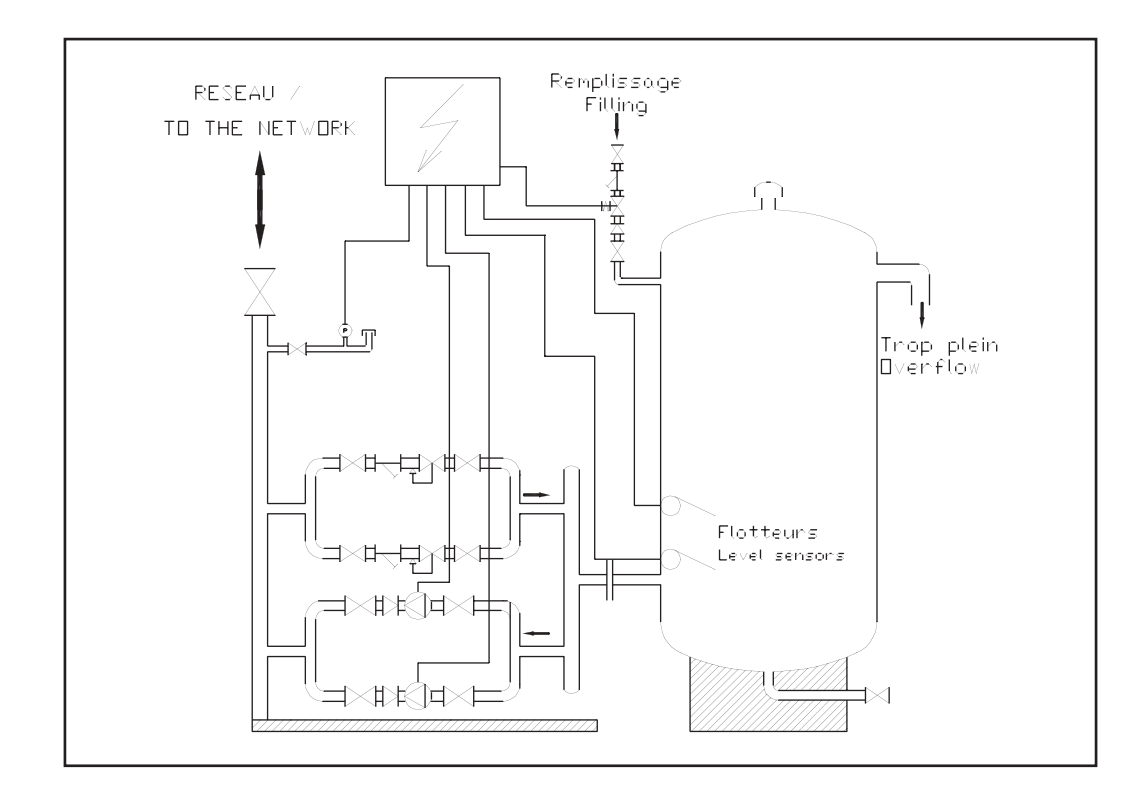

Lorsque l'installation monte en température, la pression augmente. Les déverseurs envoient alors l'eau dans la bache. Lorsque la température et la pression diminuent, la ou les pompes se mettent en marche afin de conserver la pression de consigne requise. Un système de capteurs de niveau permettent le remplissage automatique de bâche, ainsi que l'arrêt pompe(s) en cas de niveau trop bas. Le régulateur assure le maintien de la consigne et gère les défauts éventuels.

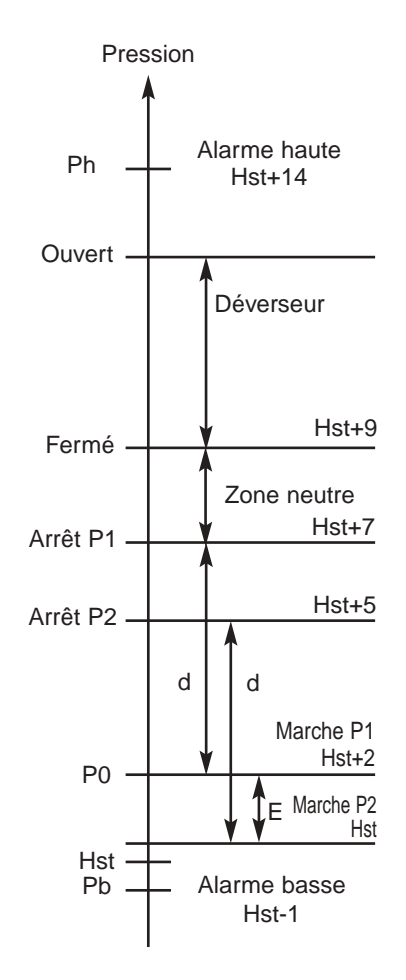

#### RACCORDEMENT HYDRAULIQUE

- Il est impératif que la bâche soit au même niveau ou à un niveau supérieur à celui du module. La liaison bâche-groupe se fait selon les repères 15 et 17 (MP4 et MP5). Sur les MP195, cette liaison existe d'usine.
- Il est nécessaire que la tuyauterie d'expansion qui relie le module à l'installation soit d'un diamètre supérieur ou égal à celui du maintien de pression.
- Raccorder le collecteur à l'installation (Rep.12 sur MP195 et Rep.16 sur autres) et déposer le volant de manœuvre. Respecter une pente ascendante vers le circuit et un diamètre calculé pour que le débit ait une vitesse inférieure à 0,1 m/s.
- Le vase anti bélier optionnel doit être installé sur le collecteur de refoulement (Rep 18 sur MP4/MP5) en ayant pris soin de ne pas oublier la vanne à purge fournie avec cette option.
- Raccorder l'eau froide au remplissage automatique (Rep.2 sur MP195 Rep.1 sur MP4/MP5), celui-ci pouvant être placé horizontalement ou verticalement.
- Dans la mesure où un filtre à cartouche est fourni avec ce matériel, il est important de le raccorder en amont du remplissage automatique.
- Raccorder le trop-plein (Rep.11 sur MP195 et Rep.12 sur MP4/MP5) à l'égout de préférence.
- Installer les flotteurs de remplissage et de manque d'eau dans la bache (Rep.7 et 6) sauf sur le MP195.

#### Faire pénétrer ces flotteurs de 12 cm à l'intérieur de la bâche.

Nota : Le floteur haut est repéré d'usine.

#### RACCORDEMENT ELECTRIQUE

- Raccorder électriquement l'appareil selon les normes en vigueur
- Raccorder les "alarmes"

Le DTU 65-11 vous oblige à la coupure des feux en cas de :

- Manque d'eau
- Pression faible
- Pression haute

Toutes les informations de défaut sont signalées en façade et relayées sur un contact sec inverseur libre de potentiel pouvant fonctionner en repos ou en travail (voir page suivante)

Tension d'alimentation :

230 V (+10/-10 %) – Monophasé – 50 Hz + Terre

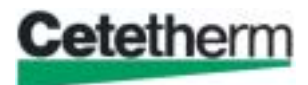

# SCHEMA ELECTRIQUE

Le schéma ci-dessous montre le détail des raccordements électriques des composants d'un maintien de pression équipé de 2 pompes. Les relais de sortie sont utilisés de la façon suivante :

- P1 et P2 pour les deux blocs moteurs,

- R1 pour le relais défaut de synthèse,

- P4 pour l'alimentation de l'électrovanne,

# **PUISSANCES ELECTRIQUES**

| MODELE   | TYPE POMPE | P ELEC. (kW) |
|----------|------------|--------------|
| MP195 L1 | CH2-50     | 0.80         |
| MP195 L2 | CH2-60     | 0.95         |
| MP4 30   | CH2-30     | 0.55         |
| MP4 40   | CH2-40     | 0.65         |
| MP4 50   | CH2-50     | 0.80         |
| MP4 60   | CH2-60     | 0.95         |
| MP4 70   | CR3-10     | 0.75         |
| MP4 90   | CR3-13     | 1.1          |
| MP5 30   | 2*CH2-30   | 1.1          |
| MP5 40   | 2*CH2-40   | 1.3          |
| MP5 50   | 2*CH2-50   | 1.6          |
| MP5 60   | 2*CH2-60   | 1.9          |
| MP5 70   | 2*CR3-10   | 1.5          |
| MP5 90   | 2*CR3-13   | 2.2          |

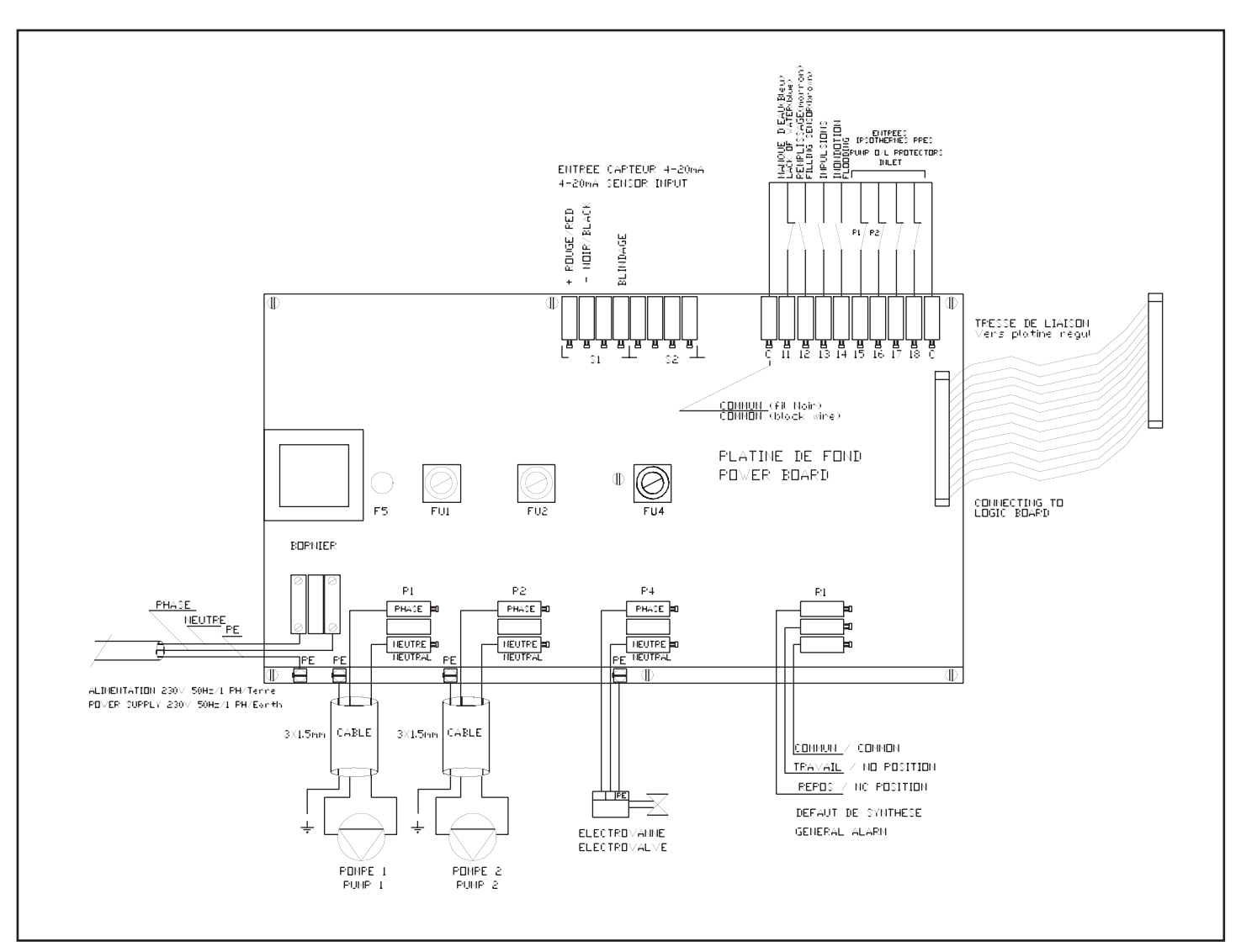

#### SCHEMAS ELECTRIQUES COFFRETS TRIPHASES

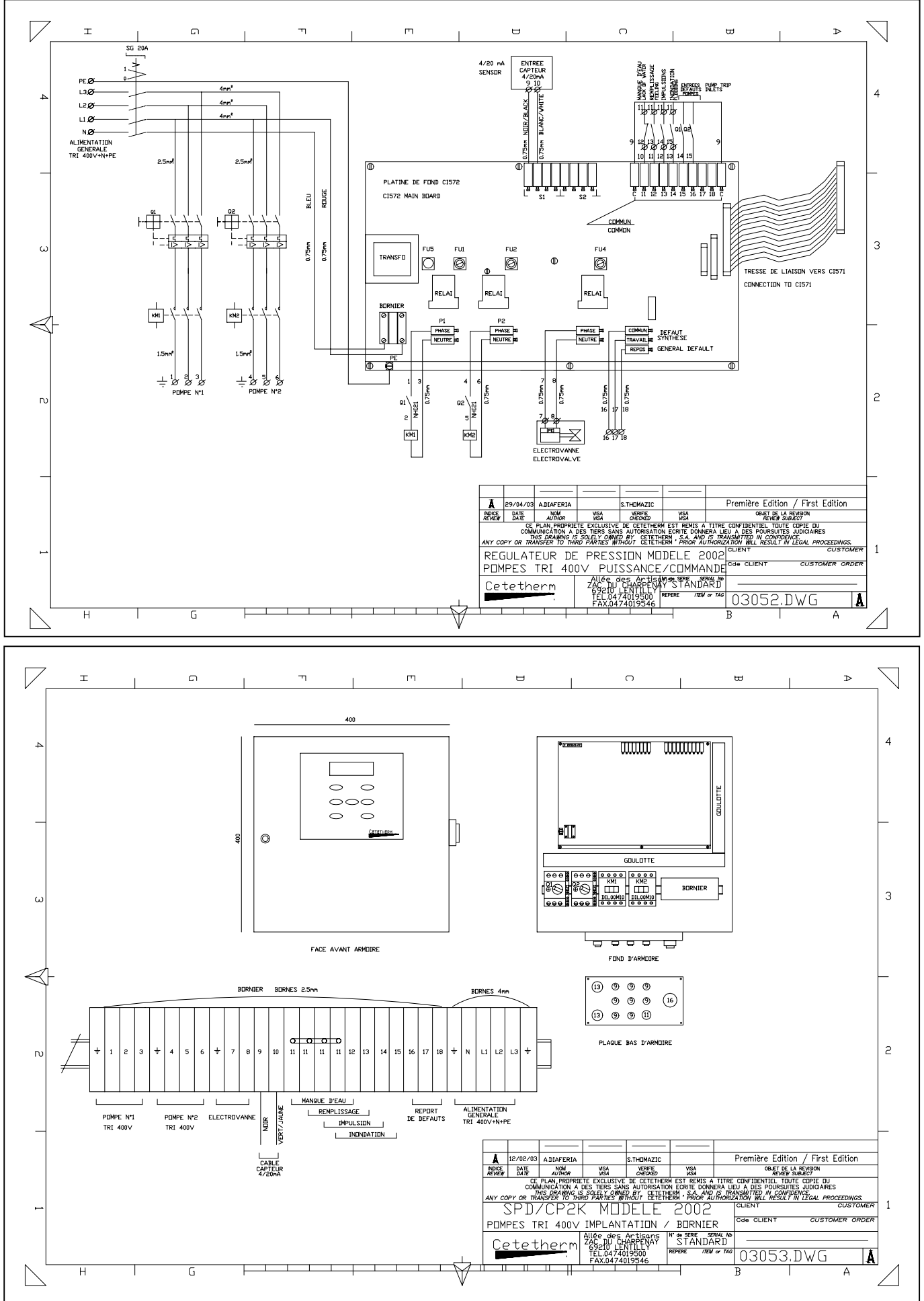

#### **MISE EN SERVICE**

Les recommandations d'installation et d'utilisation doivent être respectées. Les valeurs réglées en usine inchangées.

- Ouvrir les différentes vannes placées sur l'appareil,
- Purger la/les pompe(s)
- Régler les flotteurs dans la bâche. Pour cela, tirer à fond sur les fils électriques jusqu'à butée. Poussez ensuite les 2 fils de 12 centimètres à l'intérieur de la bâche. Serrez ensuite les presse étoupes.
- Vérifier la pression du vase anti-bélier (environ 0,1 bar en dessous de la pression de démarrage de la pompe)
- Mettre sous tension par l'armoire principale.

Selon les cas et le type d'appareil, les 2 pompes démarreront si la pression demandée n'est pas atteinte. Une permutation cyclique inversera la priorité de démarrage des pompes, de telle sorte que chaque pompe (cas du MP5/MP9) fonctionne le même nombre d'heures. Vérifier sur l'afficheur les pressions d'enclenchement des pompes par rapport aux valeurs indiquées au paragraphe « réglages usine ».

#### ENTRETIEN

Les maintiens de pression Cetetherm ne demandent que peu d'entretien, il suffit de vérifier :

- · La propreté du ou des filtres,
- Le fonctionnement du ou des déverseurs,
- La pression du vase anti bélier qui doit être gonflé 0,1 bar en dessous du point de consigne,
- L'absence de fuite et la propreté de l'ensemble,
- Les réglages et les fonctions de sécurité,
- La ou les pompes ne demandent pas d'entretien particulier.

**!** Attention : Il est impératif de couper l'alimentation électrique du coffret avant toute intervention.

#### EXEMPLE DE REGLAGE

Immeuble de 8 étages.

Cela fait 8+1(RdC) + 1(Sous sol) = 10 niveaux d'une hauteur de 3 mètres environ. La hauteur statique=3\*10=30 mètres=3 bar (1 mètre=0,1 bar). Valeur des paramètres à entrer dans le régulateur :

| PARAMETRE            | MP195 / MP4 | MP5 / MP9 |
|----------------------|-------------|-----------|
| Consigne (bar)       | 3.2         | 3.2       |
| Différentiel (bar)   | 0.5         | 0.5       |
| Ecart seuils (bar)   | -           | 0.2       |
| Pression haute (bar) | 4.4         | 4.4       |
| Pression basse (bar) | 2.9         | 2.9       |
| .t1 (sec.)           | 1           | 1         |
| .t2 (sec.)           | -           | 1         |
| .t3 (sec.)           | 1           | 1         |
| .t4 (sec.)           | 6           | 6         |
| .t5 (sec.)           | 1           | 1         |

.t1= Temporisation post manque d'eau

.t2= Tempo. cascade

.t3=Tempo arrêt pompe(s)

.t4= Tempo. remplissage

.t5=Tempo Alarme pression basse

Déverseur(s) réglé(s) 0.2 bar au dessus de Consigne + différentiel

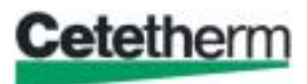

### ANOMALIES

| CONSTATATION                      | CAUSE                                         | REMEDE                                                               |
|-----------------------------------|-----------------------------------------------|----------------------------------------------------------------------|
| Défaut pression faible            | Pompe(s) HS                                   | Remplacer                                                            |
|                                   | Déverseur trop ouvert                         | Régler                                                               |
|                                   | Alarme pression basse trop haute              | Régler                                                               |
| Pompe(s) ne démarre(nt) pas       | Fusible HS                                    | Remplacer + contrôle                                                 |
|                                   | Consigne trop haute                           | Régler                                                               |
|                                   | Relais HS                                     | Remplacer                                                            |
|                                   | Pompe(s) HS                                   | Remplacer                                                            |
|                                   | N° de pompe inversé en mode 1 pompe           | Régler                                                               |
| Défaut pression haute             | Déverseur trop serré                          | Régler                                                               |
|                                   | Déverseur encrassé ou bloqué                  | Nettoyer ou remplacer. ATTENTION détendre le ressort avant démontage |
|                                   | Seuil alarme pression haute trop bas          | Régler                                                               |
| Pompe(s) tourne(nt) en permanence | Pompe(s) mal purgée(s)                        | Purger                                                               |
|                                   | Pompe(s) encrassée(s)                         | Nettoyer                                                             |
|                                   | Hauteur manométrique insuffisante             | Vérifier la détermination                                            |
|                                   | Déverseur trop ouvert                         | Régler                                                               |
|                                   | Consigne Pression trop haute                  | Régler                                                               |
|                                   | Différentiel trop important                   | Régler (valeur standard: 0,5 Bar)                                    |
|                                   | Fuite sur l'installation                      | Vérifier                                                             |
|                                   | Té de réglage fermé                           | A ouvrir de un tour                                                  |
| Défaut manque d'eau               | Flotteurs mal positionnés                     | Modifier, régler (12 cm)                                             |
|                                   | Flotteur HS                                   | Remplacer                                                            |
|                                   | Arrivée d'eau fermée ou coupure               | Vérifier ou ouvrir                                                   |
|                                   | Electrovanne ou relais HS                     | Remplacer                                                            |
| Défaut capteur                    | Capteur cassé mécaniquement                   | Remplacer                                                            |
|                                   | Fil débranché                                 | Rebrancher selon schéma                                              |
| Battement de pompe                | Différentiel trop faible                      | Régler                                                               |
|                                   | Anti-belier mal gonflé ou HS                  | Vérifier ou remplacer                                                |
|                                   | Té de réglage trop ouvert                     | Ouvrir à un tour                                                     |
|                                   | Section de canalisation expansion trop faible | Vérifier le dimensionnement. Brider le té de réglage                 |
| Débordement bâche (trop plein)    | Volume bâche trop faible                      | Vérifier le dimensionnement                                          |
|                                   | Electrovanne laisse passer                    | Voir paragraphe suivant                                              |
|                                   | Remplissage manuel réseau ouvert              | Vérifier, fermer                                                     |
|                                   | Temporisation remplissage trop grande         | Régler                                                               |

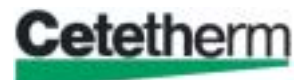

| CONSTATATION                                         | CAUSE                                          | REMEDE                                                                   |
|------------------------------------------------------|------------------------------------------------|--------------------------------------------------------------------------|
| Electrovanne laisse passer                           | Flotteur haut HS                               | Remplacer                                                                |
|                                                      | Fuyarde par impureté sur le siège              | Nettoyer + vérifier la présence d'un<br>filtre 100 microns maxi en amont |
| Pas d'affichage                                      | Fusible 630mA HS                               | Remplacer + contrôler                                                    |
|                                                      | Coffret non alimenté sur armoire<br>principale | Basculer en marche                                                       |
|                                                      | Platine électronique HS                        | Remplacer                                                                |
| Pression décalée par rapport à la<br>pression réelle | Capteur ou pressostat bouché                   | Nettoyer                                                                 |
|                                                      | Signal de sortie capteur HS                    | Contrôler                                                                |
|                                                      | Correction échelle mal réglée                  | Ajuster la correction d'échelle                                          |

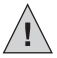

Attention : Il est impératif de couper l'alimentation électrique du coffret avant toute intervention.

#### **FUSIBLES DE PROTECTION**

La carte "Puissance" du régulateur est équipée de fusibles de protection :

- Des circuits d'alimentation de la sonde (FU 5),
- De chacune des pompes (FU 1 et FU 2),

Voir page 12 pour position des fusibles sur la carte Puissance. Le calibre et la taille de ces fusibles sont donnés dans le tableau ci-dessous.

| Fusible    | FU 1    | FU 2    | FU 4         | FU5            |
|------------|---------|---------|--------------|----------------|
| Protection | Pompe 1 | Pompe 2 | Electrovanne | Transformateur |
| Taille     | 6 x 32  | 6 x 32  | 6 x 32       | 5 x 20         |
| Calibre    | 10 A    | 10 A    | 10 A         | 630 mA         |
| Tension    | 250 V   | 250 V   | 250 V        | 250 V          |

# **COMPOSANTS DU COFFRET DE REGULATION**

Le coffret de régulation se compose de trois éléments principaux :

• Carte puissance,

• Carte logique,

• Afficheur / Clavier.

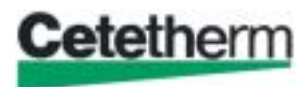

### CODIFICATION

| POS | DESIGNATION                 | Δ                                                 |
|-----|-----------------------------|---------------------------------------------------|
| 1   | Carte puissance - CI 572 P  | <u>_</u> !_                                       |
| 2   | Carte logique - CI 571      | Attention :                                       |
| 3   | Afficheur / Clavier - LEXAN | Ne jamais deconnecter une platine<br>sous tension |
| 4   | Nappe                       |                                                   |

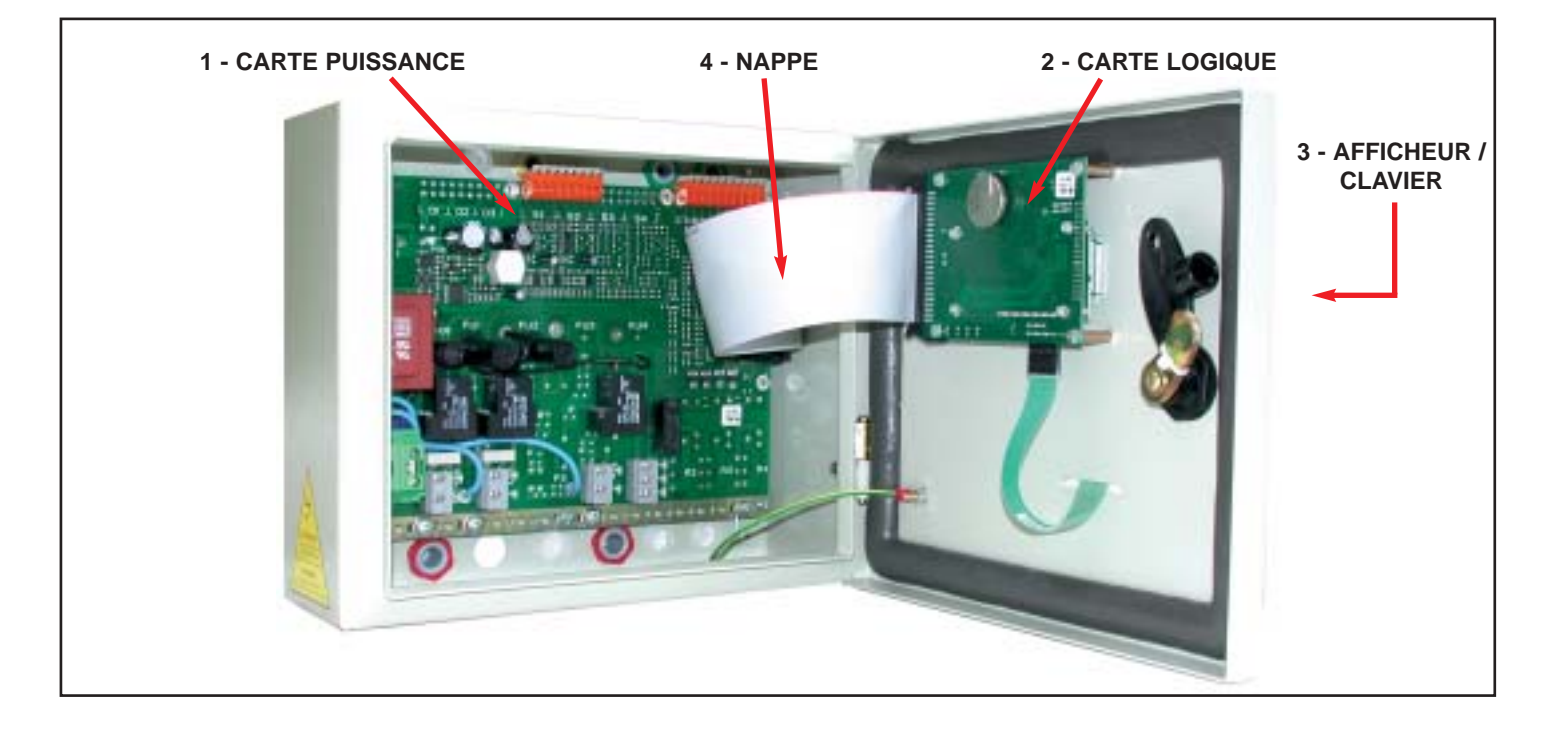

# **AFFICHEUR / CLAVIER**

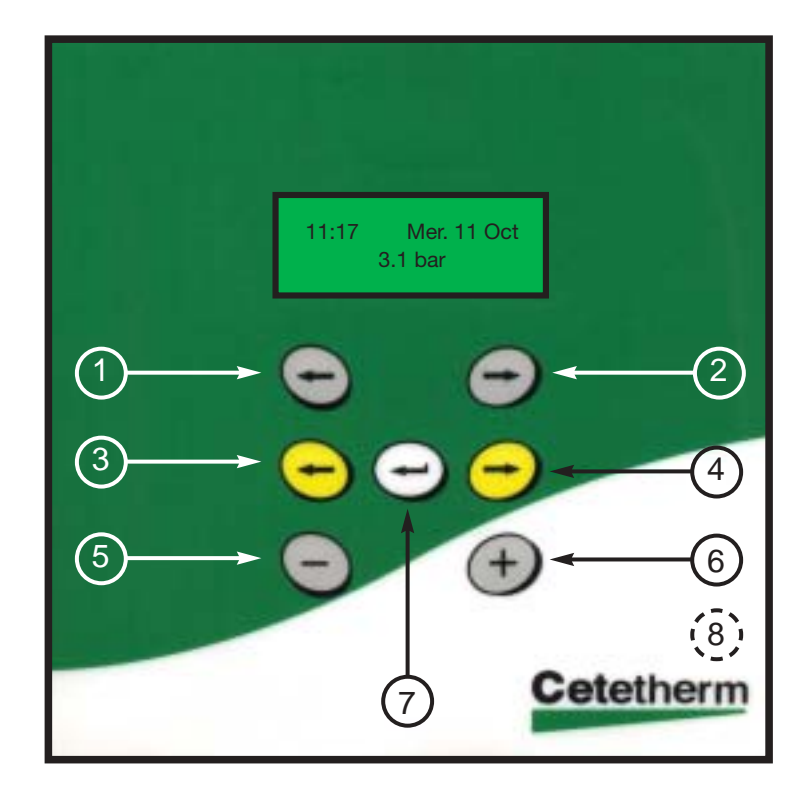

| TOUCHE | FONCTION                                                                                    |
|--------|---------------------------------------------------------------------------------------------|
| 1      | Flèche gauche grise pour le déplacement<br>dans le menu Horaire                             |
| 2      | Flèche droite grise pour accéder au menu<br>Horaire et ensuite se déplacer dans le<br>menu  |
| 3      | Flèche gauche jaune pour le déplacement<br>dans les menus Pression et Technicien            |
| 4      | Flèche droite jaune pour accéder au menu<br>Pression et ensuite se déplacer dans le<br>menu |
| 5      | Touche – pour diminuer les valeurs<br>affichées dans les menus                              |
| 6      | Touche + pour augmenter les valeurs<br>affichées ou pour valider les sauvegardes            |
| 7      | Touche validation                                                                           |
| 8      | Touche cachée RESET pour restaurer les<br>paramètres usine                                  |

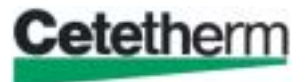

#### **EN MODE NORMAL**

l'écran affiche les informations suivantes :

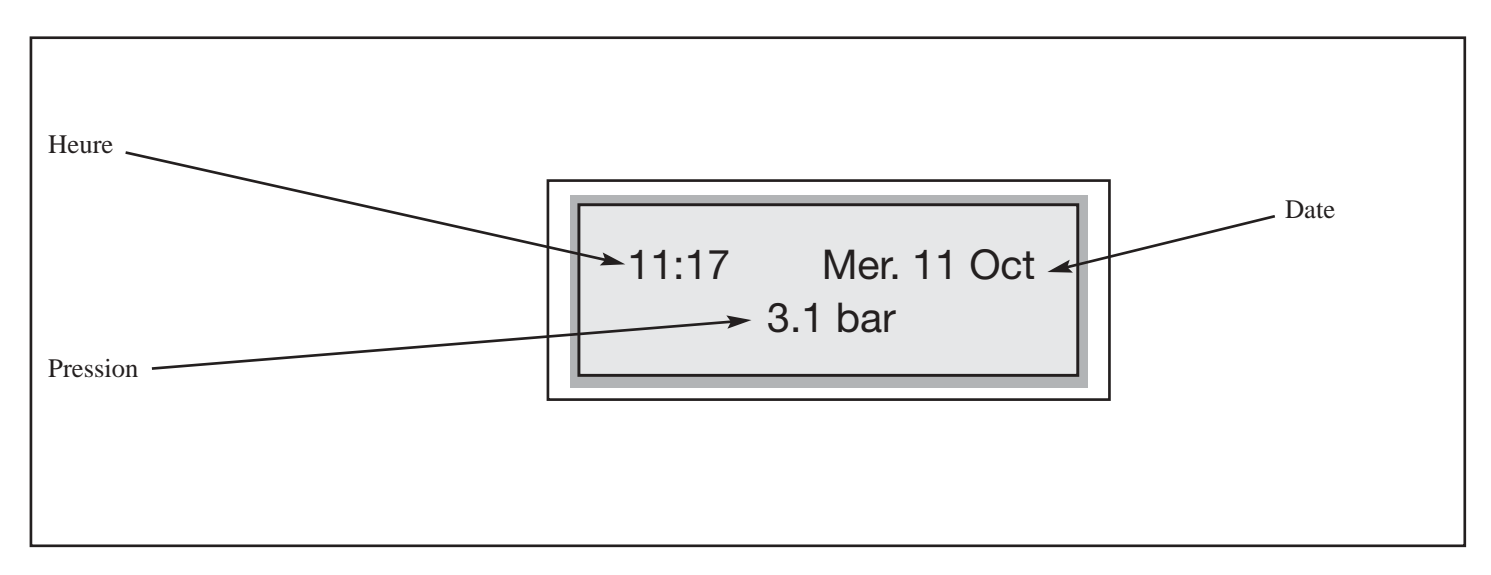

Nota : à la mise sous tension, l'afficheur indique pendant une durée de 3 secondes la version de logiciel du régulateur. Ex. : V1.2.1

#### **REGLAGE HEURE ET DATE**

Ce menu permet le réglage de :

• L'heure,

• La date.

Pressez une fois :

grise pour accéder au menu,
grise pour passer à l'écran/réglage suivant,
grise pour revenir à l'écran/réglage précédent.

| ACTION                                                                                                    | AFFICHAGE                       |
|----------------------------------------------------------------------------------------------------|---------------------------------|
| Réglage de l'heure et des minutes<br>Pressez une fois ⊃ grise,<br>Pressez + ou – pour modifier l'heure,<br>Pressez ⊃ grise,<br>Pressez + ou – pour modifier les minutes,                                                                                                    | REGLAGE HEURES<br>"20":50       |
| Réglage de la date et du mois<br>Pressez ⊃ grise,<br>Pressez + ou – pour modifier le jour,<br>Pressez ⊃ grise,<br>Pressez + ou – pour modifier le mois,                                                                                                    | REGLAGE DATE<br>"11" OCT 2000   |
| <b>Réglage de l'année</b><br>Pressez + ou – pour modifier l'année,<br>Pressez ⊃ grise,                                                                                                    | REGLAGE ANNEE<br>11 OCT "2000"  |
| <b>Réglage du format de l'heure</b><br>Pressez + ou – pour changer le format horaire,<br>Pressez ♀ grise.                                                                                                    | SYSTEME HORAIRE<br>1x24h heures |
| SAUVEGARDE DES MODIFICATIONS<br>A tout moment, vous pouvez interrompre le processus de réglage et mémoriser les modifications en<br>pressant la touche Validation.<br>Pour mémoriser vos modifications,<br>Pressez + pour OUI ou – pour NON.<br>TOUTE MODIFICATION DE PARAMETRES DOIT ETRE VALIDEE DE CETTE FAÇON | SAUVEGARDE ?<br>+OUI -NON       |

# **REGLAGES CONSIGNES**

Ce menu permet le réglage de : • Consigne pression, • Différentiel,

- Ecart de seuil si appareil à 2 pompes,
- Le seuil d'alarme Haute Pression,
- Le seuil d'alarme Basse Pression.

Pressez une fois :

jaune pour accéder au menu,
jaune pour passer à l'écran/réglage suivant,
jaune pour revenir à l'écran/réglage précédent.

| ACTION                                                                                                    | AFFICHAGE                         |
|----------------------------------------------------------------------------------------------------|-----------------------------------|
| Pression de service<br>Pressez une fois ● jaune,<br>Pressez + ou – pour sélectionner la consigne :<br>Pressez ● jaune,                                                                                                    | CONSIGNE P(bar)<br><u>3.0</u> bar |
| <b>Différentiel.</b><br>Il s'agit de l'écart entre l'enclenchement et l'arrêt d'une pompe. P+d=pression d'arrêt pompe.<br>Pressez + ou – pour ajuster,<br>Pressez une fois \$ jaune,                                                                                                    | DIFFERENTIEL<br><u>0.5</u> bar    |
| Ecart seuil. SI APPAREIL A 2 POMPES<br>Cascade ou écart avant enclenchement 2ème pompe.<br>Pressez + ou – pour ajuster,<br>Pressez une fois ⊃ jaune,                                                                                                    | ECART SEUILS<br><u>0.2</u> bar    |
| Alarme Pression haute<br>Pressez + ou – pour ajuster le seuil de pression haute.<br>Pressez ⊃ jaune,                                                                                                    | PRESSION HAUTE<br><u>4.4</u> bar  |
| Alarme Pression basse<br>Pressez + ou – pour ajuster le seuil de pression basse.<br>Pressez ⊃ jaune,                                                                                                    | PRESSION BASSE<br><u>2.8</u> bar  |
| Activation/Désactivation Pompe 1<br>POUR APPAREILS A 2 POMPES<br>Pressez + ou – pour activer ou non la pompe.<br>Pressez ensuite ♀ jaune.                                                                                                    | POMPE 1<br><u>EN</u> SERVICE      |
| Activation/Désactivation Pompe 2<br>POUR APPAREILS A 2 POMPES<br>Pressez + ou – pour activer ou non la pompe.<br>Pressez ensuite C jaune.                                                                                                    | POMPE 2<br><u>EN</u> SERVICE      |
| <ul> <li>SAUVEGARDE DES MODIFICATIONS</li> <li>A tout moment, vous pouvez interrompre le processus de réglage et mémoriser les modifications<br/>en pressant la touche Validation.</li> <li>Pour mémoriser vos modifications,</li> <li>Pressez + pour OUI ou – pour NON.</li> <li>TOUTE MODIFICATION DE PARAMETRES DOIT ETRE VALIDEE DE CETTE FAÇON</li> </ul> | SAUVEGARDE ?<br>+OUI -NON         |

#### **MENU TECHNICIEN**

Ce menu permet le réglage de :

- Temporisation post manque d'eau,
- Temporisation cascade (si 2 pompes),
- Temporisation arrêt des pompes,
- Temporisation remplissage,

Pressez une fois :

- c jaune et C grise pour accéder au menu,
  c jaune pour passer à l'écran/réglage suivant,
  c jaune pour revenir à écran/réglage précédent.

| • Temporisation alarme pression basse,                 |
|--------------------------------------------------------|
| <ul> <li>Paramètres détection fuite réseau,</li> </ul> |

• Activation de l'enregistreur de pression,

• Langage d'affichage,

- Consulter l'historique,
- La correction d'échelle du capteur,
- Accès à l'autotest des différents relais.

| ACTION                                                                                                    | AFFICHAGE                          |
|----------------------------------------------------------------------------------------------------|------------------------------------|
| Temporisation post manque d'eau<br>Il s'agit d'une temporisation avant le redémarrage pompe(s) suite à un manque d'eau dans la bâche.<br>Pressez + ou – pour modifier la valeur,<br>Pressez ⊃ jaune,                                                                                                    | TEMPO POST M.EAU<br><u>1</u> SEC.  |
| Temporisation cascade (MP5/MP9)<br>Temporisation pour éviter le démarrage simultané des 2 pompes<br>Pressez + ou – pour modifier la valeur,<br>Pressez ⊃ jaune,                                                                                                    | TEMPO CASCADE<br><u>1</u> SEC.     |
| Temporisation arrêt pompes (MP5/MP9)<br>Temporisation pour éviter l'arrêt simultané des 2 pompes<br>Pressez + ou – pour modifier la valeur,<br>Pressez ⊃ jaune,                                                                                                    | TEMPO ARRET PPES<br><u>1</u> SEC.  |
| Temporisation remplissage<br>C'est la temporisation qui retarde la fermeture de l'électrovanne de remplissage lorsque le<br>niveau d'eau requis a été atteint dans la bâche.<br>Pressez + ou – pour ajuster la valeur de,<br>Pressez ⊃ jaune,                                                                                                    | TEMPO REMPLISS.<br><u>6</u> SEC.   |
| Temporisation Alarme Basse Pression<br>Si la pression atteint le seuil d'alarme basse, le relais d'alarme ne sera activé qu'après le temps<br>de temporisation pré-réglé.<br>Pressez + ou – pour ajuster la valeur,<br>Pressez ⊃ jaune,                                                                                                    | TEMPO.ALARME PBAS<br><u>1</u> SEC. |
| <b>Cyclage pompes</b><br>Pour les appareils à 2 pompes, possibilité de définir le temps de fonctionnement sur P1/P2<br>Pressez + ou – pour ajuster la valeur,<br>Pressez ⊃ jaune,                                                                                                    | TEMPO CYCLAGE<br>0 hrs             |
| Paramètres DETECTION FUITE RESEAU<br>Pressez + pour accéder à ce sous-menu,<br>Voir page 28 ci-après,<br>Pressez ⊃ jaune,                                                                                                    | DETECTION<br>FUITE RESEAU          |
| Langue d'affichage<br>Choix du langage.<br>Pressez + ou - pour modifier la langue,<br>Pressez ⊃ jaune,                                                                                                    | LANGUE<br>"FRANÇAIS"               |
| Paramètres enregistreur de pression<br>Pressez + pour accéder à ce sous-menu,<br>Voir page 29 ci-après,<br>Pressez ⊃ jaune,                                                                                                    | FONCTION<br>ENREGISTREUR           |
| Paramètres de l'HISTORIQUE<br>Pressez + pour accéder à ce sous-menu,<br>Voir page 30 ci-après,<br>Pressez ⊃ jaune,                                                                                                    | CONSULTER<br>L'HISTORIQUE          |
| Correction d'échelle<br>Vous permet de modifier la valeur mesurée par le capteur d'un facteur x<br>Pressez + ou – pour modifier le facteur x,<br>Pressez ⊃ jaune,                                                                                                    | CORRECT.ECHELLE<br><u>1.00</u>     |
| Paramètres de l'AUTOTEST<br>Pressez + pour accéder à ce sous-menu,<br>Voir page 31 ci-après,<br>Pressez ⊃ jaune,                                                                                                    | AUTOTEST                           |
| <ul> <li>SAUVEGARDE DES MODIFICATIONS         <ul> <li>A tout moment, vous pouvez interrompre le processus de réglage et mémoriser les modifications en pressant la touche Validation.</li> <li>Pour mémoriser vos modifications,</li> <li>Pressez + pour OUI ou – pour NON.</li> </ul> </li> <li>TOUTE MODIFICATION DE PARAMETRES DOIT ETRE VALIDEE DE CETTE FAÇON</li> </ul> | SAUVEGARDE ?<br>+OUI -NON          |

### DETECTION FUITE RESEAU

#### Cette fonction ne concerne que les appareils équipés de l'option compteur d'eau à impulsions.

Dans le menu Technicien,

Appuyez sur + quand le masque "DETECTION FUITE RESEAU" est affiché pour accéder à ce sous-menu.

| ACTION                                                                                                    | AFFICHAGE                      |
|----------------------------------------------------------------------------------------------------|--------------------------------|
| Nombre d'impulsions sur 24hrs<br>Si le nombre d'impulsions dépasse la consigne rentrée, on considère qu'il y a une fuite réseau.<br>Réglable de 1 à 300 impulsions / 24hrs<br>Pressez + ou – pour modifier la valeur,<br>Pressez ⊃ jaune,                                                             | IMPULSIONS / 24 H<br><u>10</u> |
| ACTION<br>On peut choisir en cas de fuite réseau détectée de continuer à fonctionner (aucune action) ou<br>bien de couper la/les pompe(s) et l'électrovanne de remplissage (coupure ppe+ev).<br>Pressez + ou – pour modifier la valeur.<br>Pressez ⊃ jaune,                                           | ACTION<br><u>AUCUNE</u>        |
| Activation / Désactivation de la fonction.<br>Pressez + ou – pour mettre en service ou hors service la fonction.<br>Pressez ⊃ jaune et sauvegarder vos modifications,<br>Pour sauvegarder, suivre instructions ci-après.                                                                              | DETECTION<br>HORS SERVICE      |
| SAUVEGARDE DES MODIFICATIONSA tout moment, vous pouvez interrompre le processus de réglage et mémoriser les modifications<br>en pressant la touche Validation.Pour mémoriser vos modifications,<br>Pressez + pour OUI ou – pour NON.TOUTE MODIFICATION DE PARAMETRES DOIT ETRE VALIDEE DE CETTE FAÇON | SAUVEGARDE ?<br>+OUI -NON      |

#### **IMPORTANT**

La fonction DETECTION FUITE RESEAU est désactivée lors de la livraison du matériel.

#### FONCTION ENREGISTREUR

Dans le menu Technicien,

Appuyez sur + quand le masque "FONCTION ENREGISTREUR" est affiché pour accéder à ce sous-menu.

| ACTION                                                                                                    | AFFICHAGE                           |
|----------------------------------------------------------------------------------------------------|-------------------------------------|
| <ul> <li>Intervalle de mesure</li> <li>Taux d'échantillonnage ou fréquence de prise de mesures. Plus la valeur sélectionnée est faible, plus le relevé se fait sur une période courte.</li> <li>Réglable de 1 à 60 secondes.</li> <li>60 secondes permet de faire des relevés sur une période de 9 jours, 1 seconde sur une durée de 3H51.</li> <li>Pressez ⊃ jaune,</li> </ul>                        | INTERVALLE MES.<br>"1" SEC (3h51mn) |
| Mode d'acquisition         Les données peuvent être enregistrées de deux façons :         - Acquisition simple         Une fois la mémoire disponible remplie, l'enregistrement s'arrête.         - Acquisition en boucle         Une fois la mémoire remplie, les derniers relevés écrasent les premières données entrées.         Pressez + ou – pour sélectionner le mode,         Pressez 章 jaune, | MODE ACQUISITION<br>"SIMPLE"        |
| Mise en service / Arrêt<br>Pressez + pour démarrer l'enregistrement.<br>Pressez de nouveau + pour stopper l'enregistrement.<br>Pressez ⊃ jaune,                                                                                                    | APPUYER SUR +<br>POUR DEMARRER      |
| Transmission des mesures<br>Le système permettra prochainement de transmettre les mesures à distance en utilisant un câble<br>spécial fourni en option.<br>Cette option sera disponible prochainement.<br>Pressez ⊃ jaune,                                                                                                    | TELECHARGEMENT<br>DES MESURES       |
| Effacement de la mémoire enregistreur<br>Appuyez simultanément sur + et – pour effacer de la mémoire tous les enregistrements de<br>températures.                                                                                                    | EFFACEMENT DE<br>LA MEMOIRE         |

# HISTORIQUE

#### Dans le menu Technicien,

Appuyez sur + quand le masque "HISTORIQUE" est affiché pour accéder à ce sous-menu.

| ACTION                                                                                                    | AFFICHAGE                                                                |
|----------------------------------------------------------------------------------------------------|--------------------------------------------------------------------------|
| Etat des événements mémorisés<br>Pressez +,<br>L'afficheur vous indique le nombre total d'événements survenus.<br>500 évènements au maximum peuvent être mémorisés.<br>2 façons de consulter l'historique :                                                                                                    | n EVENEMENTS<br>MEMORISES                                                |
| Consultation des derniers événements<br>Pressez −,<br>Le pointeur se positionne sur la fin de l'historique et vous permet de consulter les derniers<br>évènements survenus.<br>Pressez ensuite – autant de fois que nécessaire pour remonter dans la liste des évènements.<br>Vous arriverez, après consultation de tous les messages, au début de l'historique.<br>Pressez C jaune pour sortir de l'historique.    | FIN HISTORIQUE<br>FIN HISTORIQUE<br>DEBUT HISTORIQUE<br>DEBUT HISTORIQUE |
| Consultation des premiers évènements<br>Pressez +,<br>Le pointeur se positionne sur le début de l'historique et vous permet de consulter les premiers<br>évènements survenus.<br>Pressez ensuite + autant de fois que nécessaire pour descendre dans la liste des évènements.<br>Vous arriverez, après consultation de tous les messages, à la fin de l'historique.<br>Pressez © jaune pour sortir de l'historique. | DEBUT HISTORIQUE<br>DEBUT HISTORIQUE<br>FIN HISTORIQUE<br>FIN HISTORIQUE |

#### AUTOTEST

Dans le menu Technicien,

Appuyez sur + quand le masque "AUTOTEST" est affiché pour accéder à ce sous-menu.

| ACTION                                                                                                    | AFFICHAGE                 |
|----------------------------------------------------------------------------------------------------|---------------------------|
| Auto test         Permet de tester individuellement le fonctionnement des différents éléments constituant l'appareil :         - Pompe N° 1,         - Pompe N° 2 (MP5/MP9),         - Relais de défaut général,         - Relais électrovanne,         Pressez C ou C jaune pour sélectionner chacun des éléments ci-dessus.         Pressez + pour alimenter le relais. | AUTOTEST                  |
| Pressez touche Validation pour sortir du sous-menu.                                                                                                    |                           |
| SAUVEGARDE DES MODIFICATIONS         A tout moment, vous pouvez interrompre le processus de réglage et mémoriser les modifications en pressant la touche Validation.         Pour mémoriser vos modifications,         Pressez + pour OUI ou – pour NON.         TOUTE MODIFICATION DE PARAMETRES DOIT ETRE VALIDEE DE CETTE FAÇON                                        | SAUVEGARDE ?<br>+OUI -NON |

#### REINITIALISATION

Pour remettre en mémoire les paramètres usine,

Appuyez sur la touche RESET en bas à droite du clavier/afficheur (touche cachée repérée <sup>®</sup> page 11). Les valeurs/réglages par défaut sont indiqués dans la colonne de droite des tableaux ci-dessus.

#### Réinitialisation du système

Pressez la touche Reset repère ® page 11, Pressez + si vous souhaitez remettre en mémoire les paramètres Usine, Pressez – dans le cas contraire

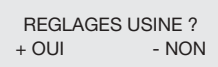

### **RACCOURCIS CLAVIER**

Le régulateur est doté de fonctions commandées par des combinaisons de touches figurant sur la page suivante.

| Séquence touches / Affichage                                                                                                    | Description                                                                                                    |
|----------------------------------------------------------------------------------------------------|----------------------------------------------------------------------------------------------------|
| I11:17         Mer. 11 Oct           IMPULSIONS                                                                                                    | Lecture du nombre d'impulsions transmises par le compteur<br>volumétrique (option détection fuite réseau, nécessite compteur<br>et activation de la fonction) |
| ⊕+⊜                                                                                                    | Pour forcer la pompe 1 si celle-ci n'est pas en service.<br>Sans effet si pompe déjà en fonctionnement.                                                       |
| ⊕+⊕                                                                                                    | Pour forcer la pompe 2 (MP5/MP9) si celle-ci n'est pas en service. Sans effet si pompe déjà en fonctionnement.                                                |
| Image: Heat state of the state of the st | Permet d'acquitter un défaut pour qu'il soit supprimé de<br>l'affichage.<br>Ex : Manque d'eau après manipulation flotteurs.                                   |

#### **MESSAGES AFFICHES**

Le tableau ci-dessous liste les différents messages pouvant apparaître sur l'écran. Il peut s'agir de messages d'information ou de défauts.

| MESSAGE AFFICHE | SIGNIFICATION |
|-----------------|---------------|
|-----------------|---------------|

#### ETAT

| 10 : 48 25/07/2001<br>MISE SOUS TENSION | Apparaît dans l'historique et indique quand le coffret a été mis sous tension. |
|-----------------------------------------|--------------------------------------------------------------------------------|
| REARMEMENT                              | Un défaut a été acquitté manuellement par les touches + et – puis Entrée.      |

#### ALARMES / DEFAUTS

ACTION

| PRESSION BASSE   | La pression est descendue sous la consigne pression basse.                         | Affichage défaut + contact alarme.<br>Acquittement automatique.                              |
|------------------|------------------------------------------------------------------------------------|----------------------------------------------------------------------------------------------|
| PRESSION HAUTE   | La pression est montée au dessus de la<br>consigne pression haute                  | Coupure pompe(s) + affichage défaut + contact<br>alarme. Acquittement automatique.           |
| DEFAUT POMPE 1   | Défaut pompe 1. Le contact entrée défaut a<br>été fermé.                           | Arrêt pompe + affichage défaut.<br>Acquittement manuel.                                      |
| DEFAUT POMPE 2   | Défaut pompe 2 (sur MP5/MP9). Le contact<br>entrée défaut a été fermé.             | Arrêt pompe + affichage défaut.<br>Acquittement manuel.                                      |
| MANQUE D'EAU     | Manque d'eau dans la bâche détecté par flotteur bas.                               | Coupure pompe(s) + affichage défaut + contact<br>alarme. Acquittement automatique.           |
| INONDATION       | Inondation local détectée par entrée capteur niveau.                               | Affichage défaut + contact alarme.<br>Acquittement manuel.                                   |
| FUITE RESEAU     | Le nombre d'impulsions du compteur<br>d'appoint d'eau a été atteint. Fuite réseau. | Action au choix, voir page 28.<br>Affichage défaut + contact alarme.<br>Acquittement manuel. |
| DEFAUT CAPTEUR 1 | Défaut sonde de pression.<br>Vérifier branchement.                                 | Coupure pompes(s) + affichage défaut + contact alarme. Acquittement automatique.             |

#### GARANTIE

Notre matériel est garanti 12 mois à partir de la date de livraison.

Cette durée peut être prorogée à 12 mois date de mise en service sous réserve de la réception d'un procès-verbal de mise en service sans que la durée de garantie puisse excéder 18 mois après la livraison effective du matériel contre tous vices de matière ou défauts de construction.

Cette garantie nous engage au remplacement pur et simple des pièces reconnues défectueuses, sans aucune indemnité de quelque nature qu'elle soit et à l'exclusion de toute forme de dédommagement.

Extension de la garantie à 3 ans pour les platines électroniques sous réserve que le défaut ne soit pas causé par une utilisation dans des conditions anormales, alimentation électrique non compatible, température et humidité ambiantes trop élevées, problèmes de sur ou sous-tensions, foudre, etc.

Consulter nos conditions générales de vente.

#### NOTES

| •••••     |
|-----------|
| ·····     |
|           |
| <br>      |
|           |
|           |
|           |
| <br>••••• |
| <br>••••• |
|           |
|           |
|           |
|           |
| •••••     |
| <br>      |
| <br>      |
|           |
| •••••     |
| <br>      |
|           |
|           |
|           |
|           |
|           |
| •••••     |
| <br>      |
| <br>      |
|           |
|           |
| <br>      |
| •••••     |
| <br>••••• |